# Using OneDrive

## Office 365

 Can be linked from schoolwebsite (www.pvhspanthers.org) and selecting the "email/office 365" button.

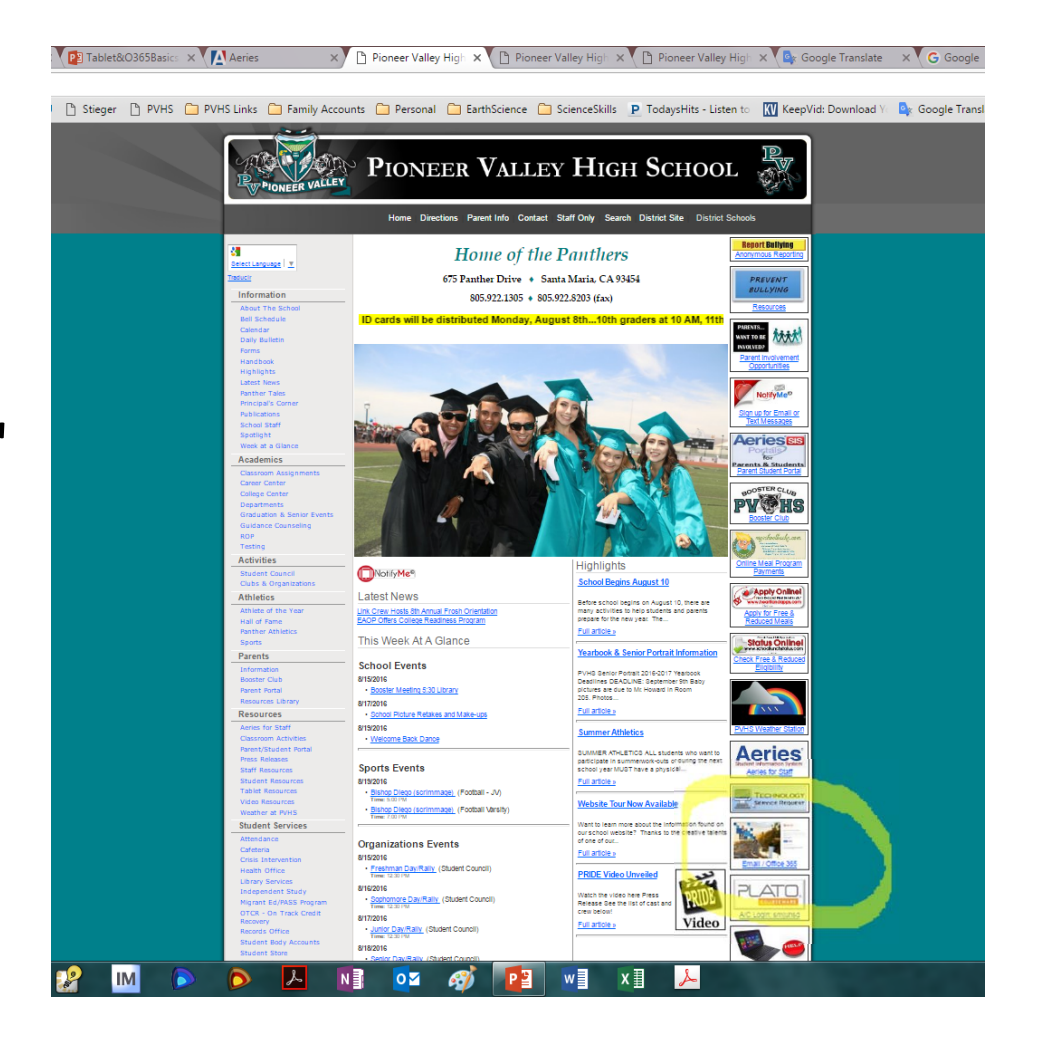

## Office 365

 Can be directly opened using the "<u>login.microsoftonline.com</u>"

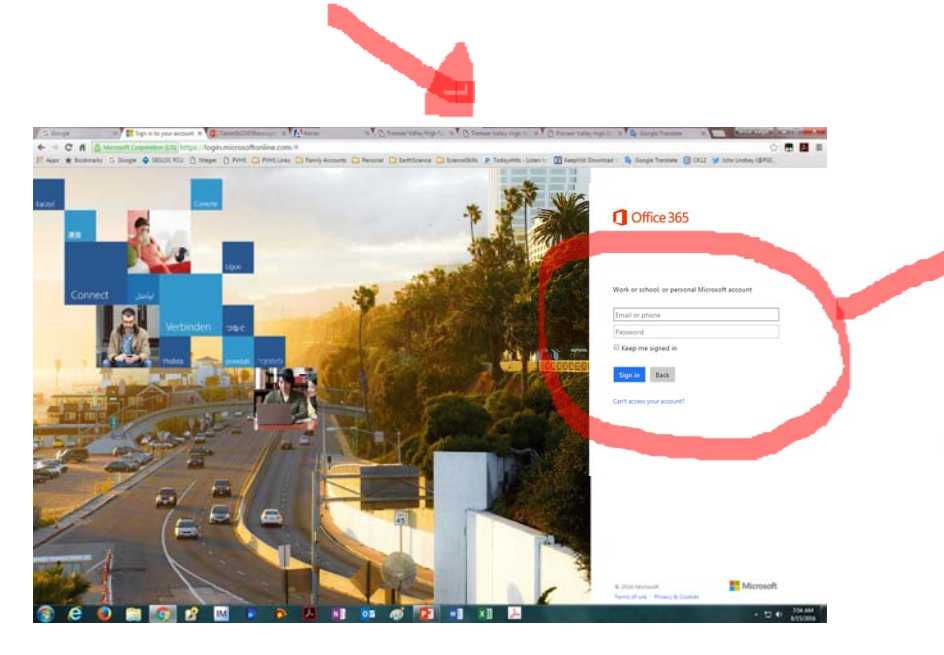

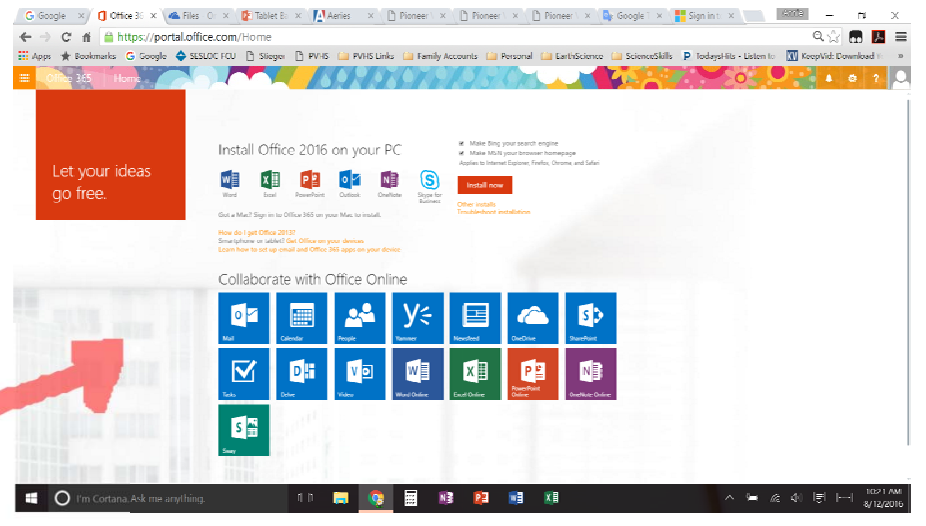

- You need to download and install Office 2016.
  - If you already have Office 2013 installed, you do not need to install 2016.

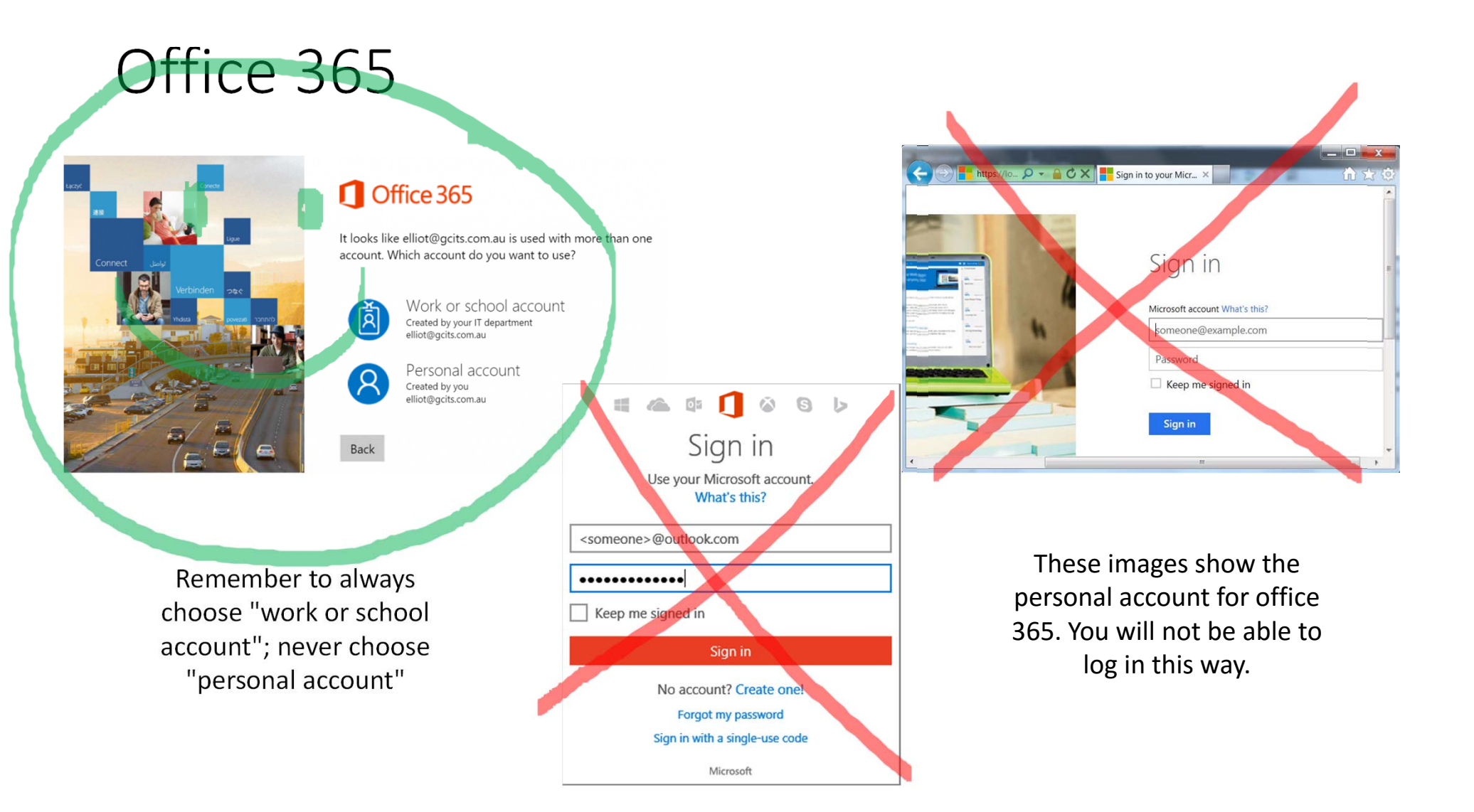

## Office 365

- Within Office 365, this is your homepage.
  - You can install office on your tablet
  - You can check your school email
  - You can open/create files
  - You can use online versions of Word, Excel, PowerPoint or OneNote to edit OneDrive files

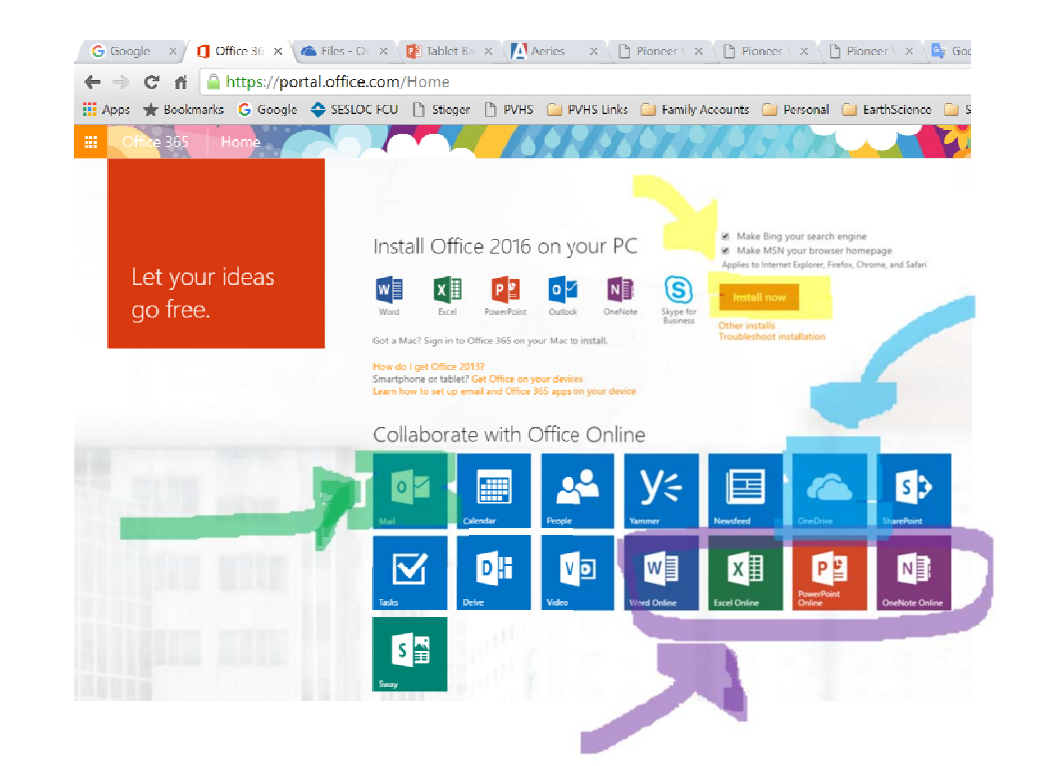

## Using OneDrive

- One Drive is the name for Microsoft's cloud storage.
  - It works similarly to Google Drive or iCloud.
- Before using OneDrive the first time, you will need to set it up.
  - Click (or long press) on "OneDrive".

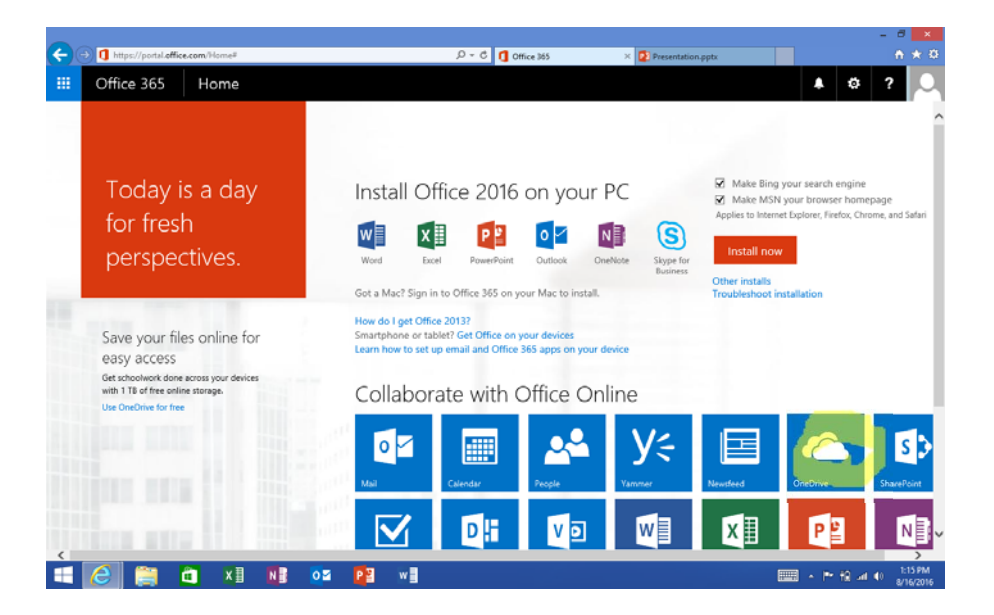

- Along the top there are three choices: new, upload, sync.
- Choose sync.

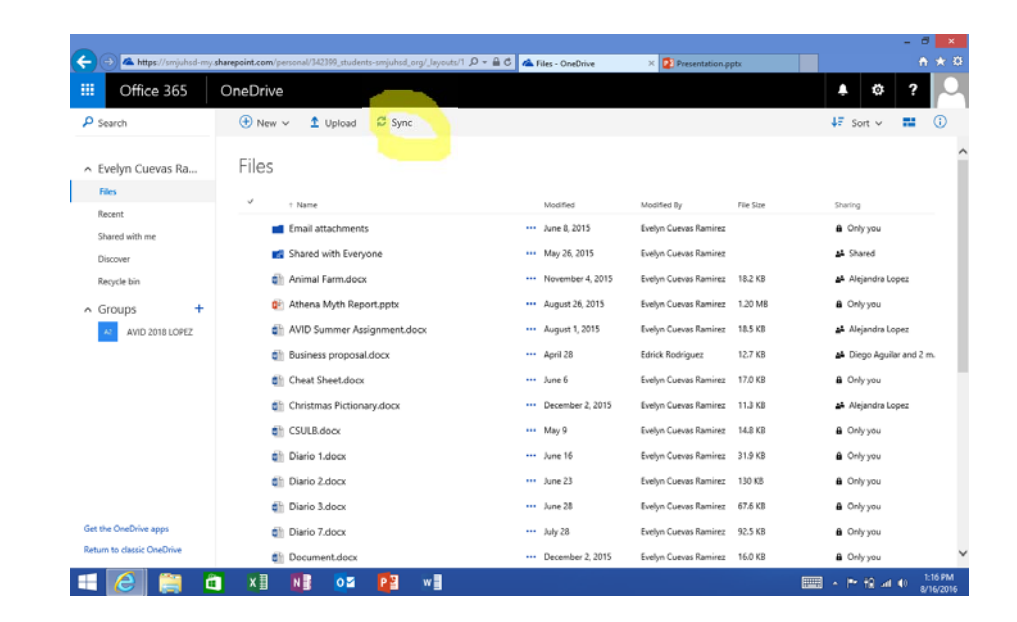

 If you get a pop up window choose Allow

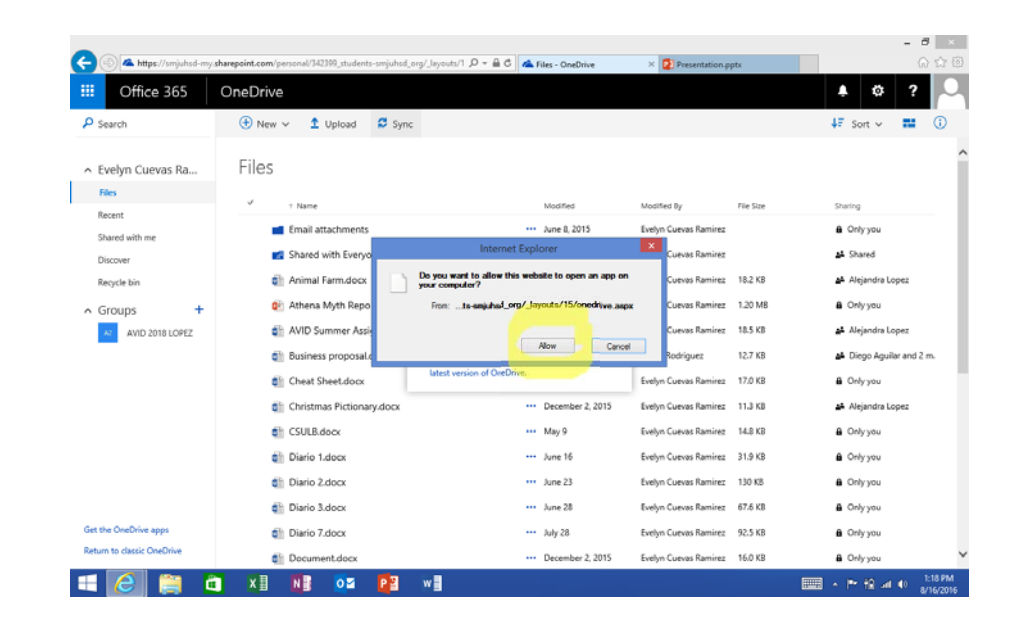

 If you get this popup menu AND nothing happens, you need to update your OneDrive so click the link provided.

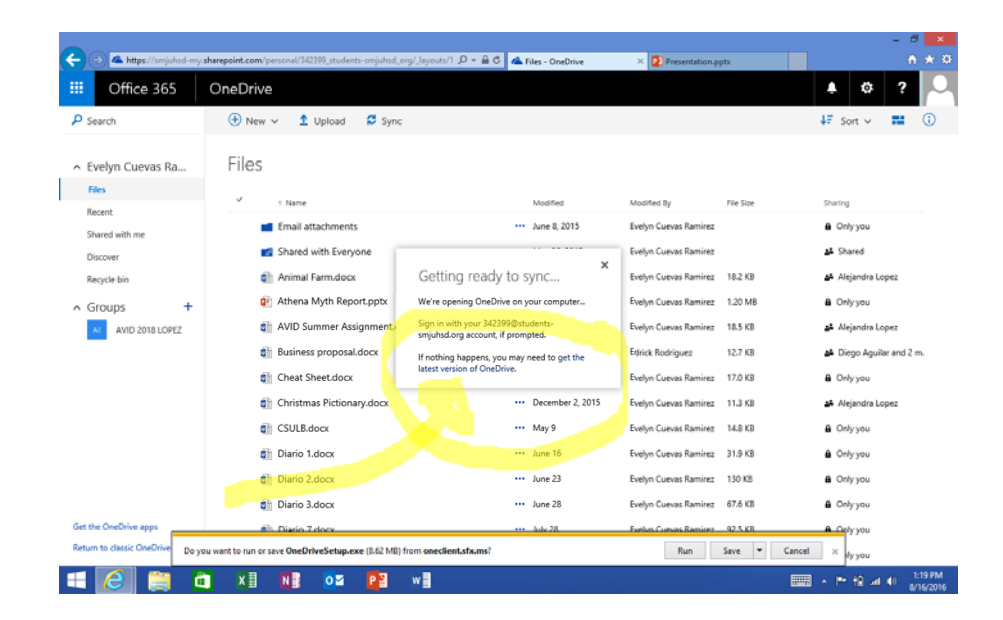

 If you get a pop up window choose Allow

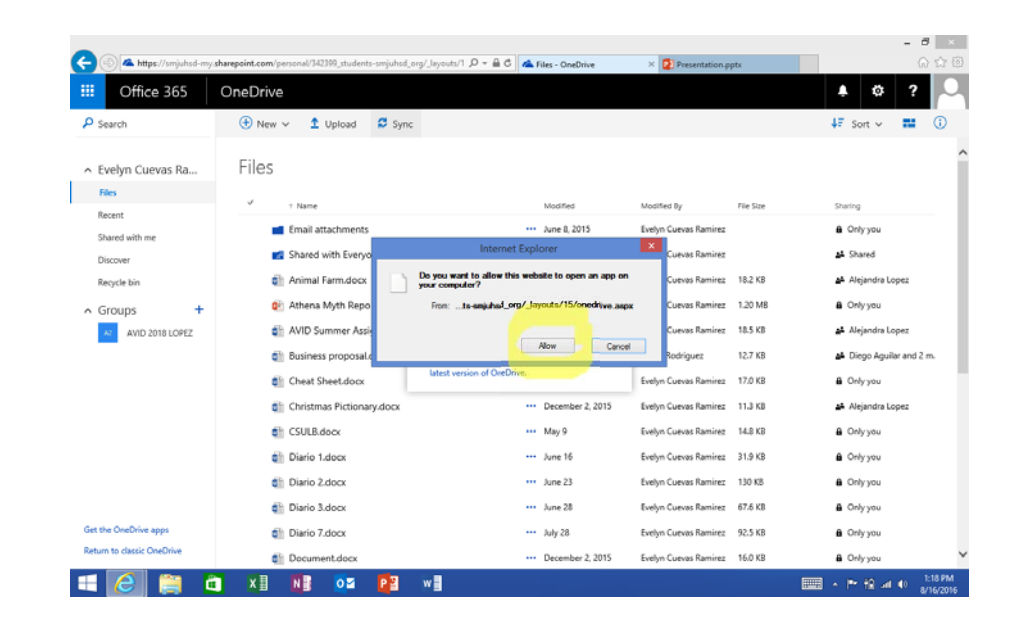

- You will need to login in to your school account.
- Email:

<123456>@students-smjuhsd.org

• Password: Ab123456

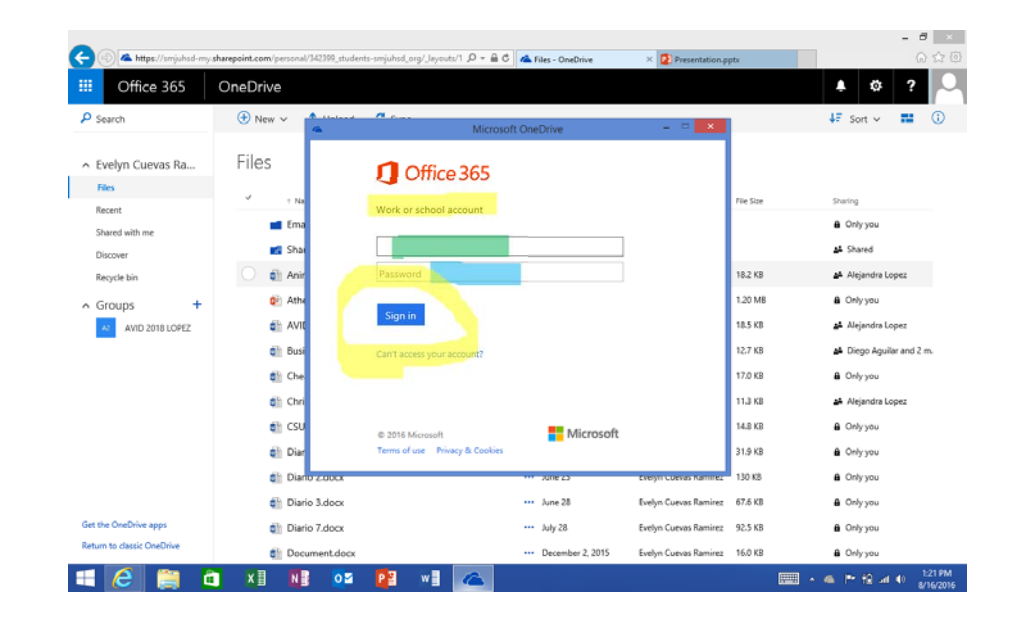

• At this screen, choose next.

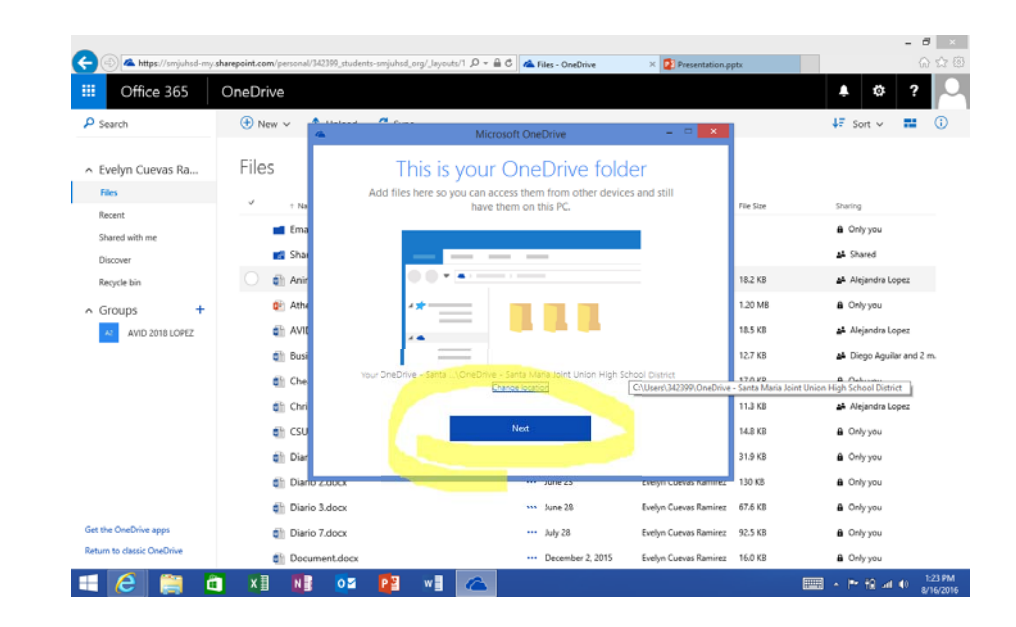

• At this screen, choose next.

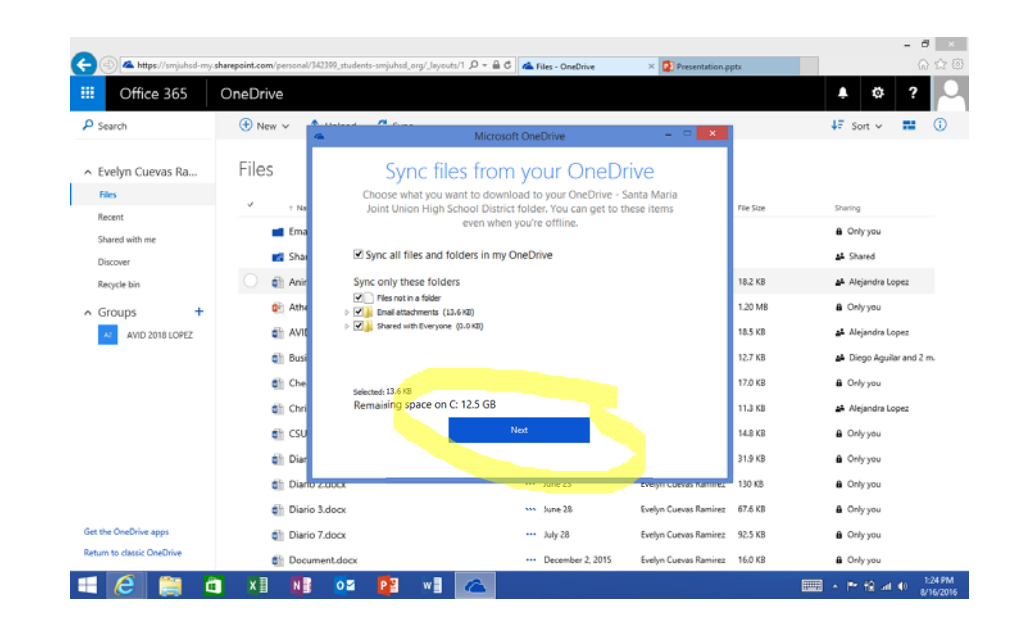

• At this screen, choose "open my OneDrive...".

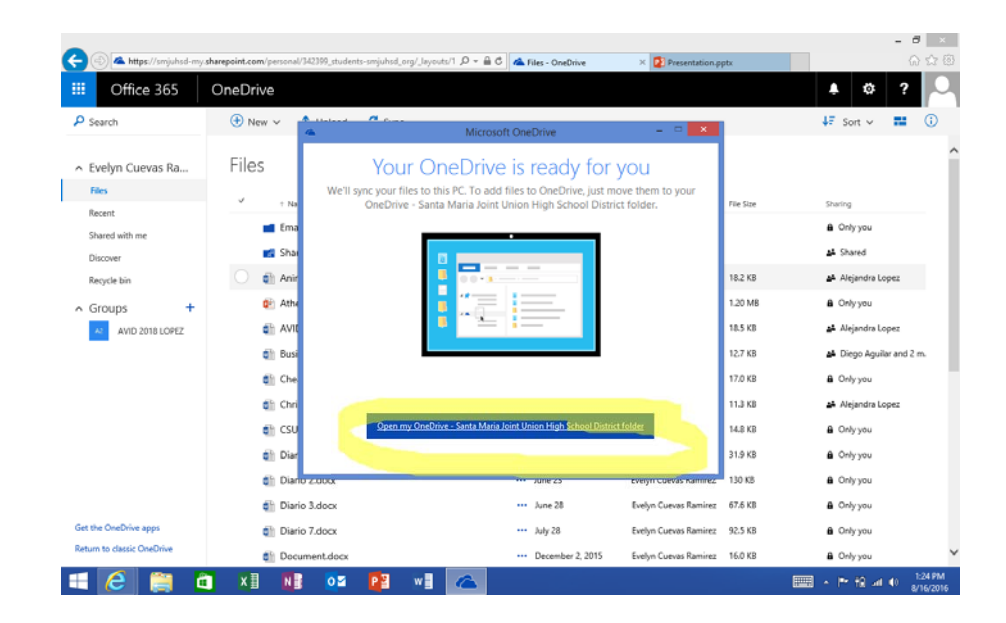

 Lastly, there should appear a pop up window showing that all your OneDrive files are now saved on your tablet.

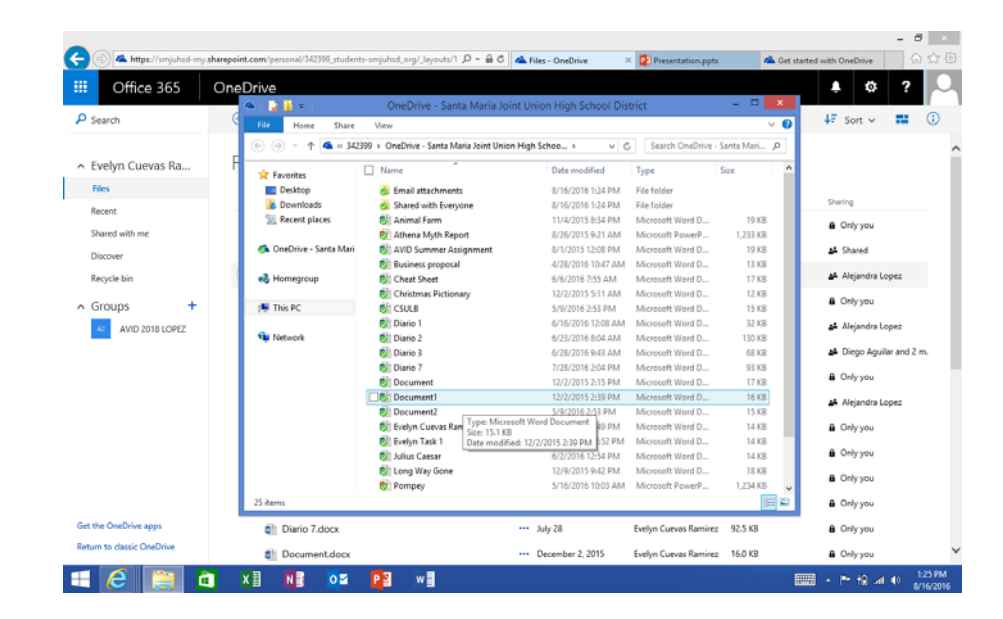

#### Creating New Files in OneDrive

- There are two ways to save your work on the cloud.
- First, you can create a new file directly from OneDrive or from one of the online Microsoft programs (ex. Word Online or PowerPoint Online)
  - Click on "new" then choose the type of file you want to create
- Secondly, you can create a Microsoft file from the desktop program (ex. Word or PowerPoint) and then use the "Save as" feature to save the file on OneDrive.
  - The directions can be found on the school website by first clicking the "Tablet Resources" button and then choosing "Office 365 OneDrive"

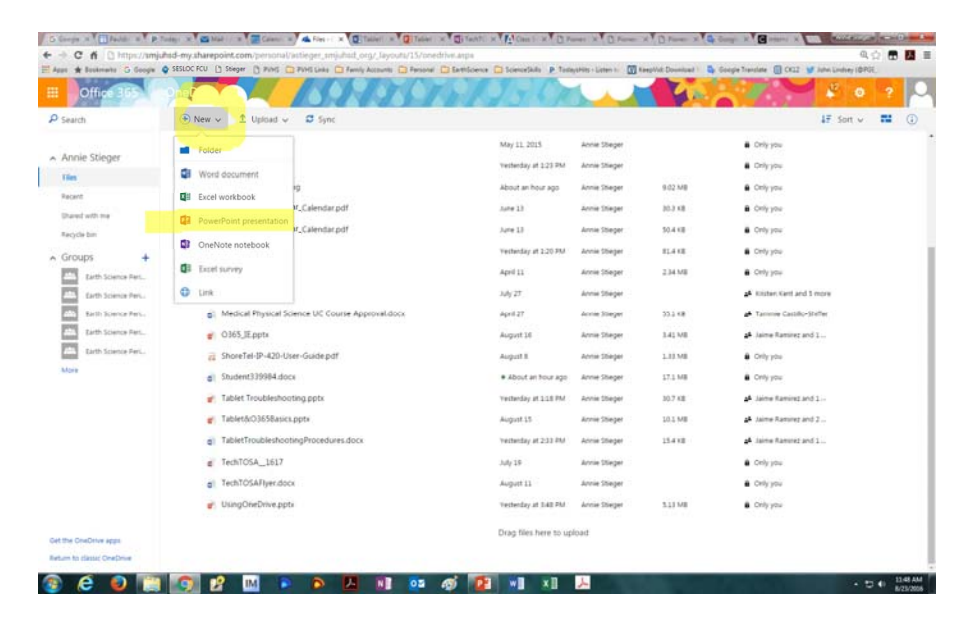

## Creating New Files in OneDrive

- There are two ways to get your work saved on the cloud.
- First, you can create a new file directly from OneDrive or from one of the online Microsoft programs (ex. Word Online or PowerPoint Online)
- Secondly, you can create a Microsoft file from the desktop program (ex. Word or PowerPoint) and then use the "Save as" feature to save the file on OneDrive.
  - The directions can be found on the school website by first clicking the "Tablet Resources" button and then choosing "Office 365 OneDrive"

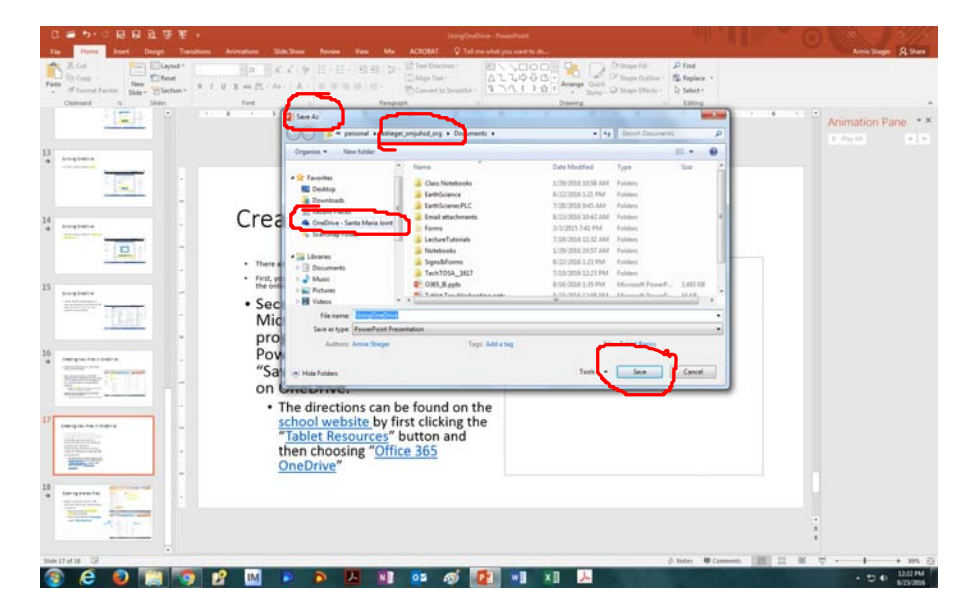

## **Opening Shared Files**

- When someone shares a file with you, there are several ways to open it.
  - You can use the link from the email you received.
  - You can look directly in One Drive under "Shared with Me"

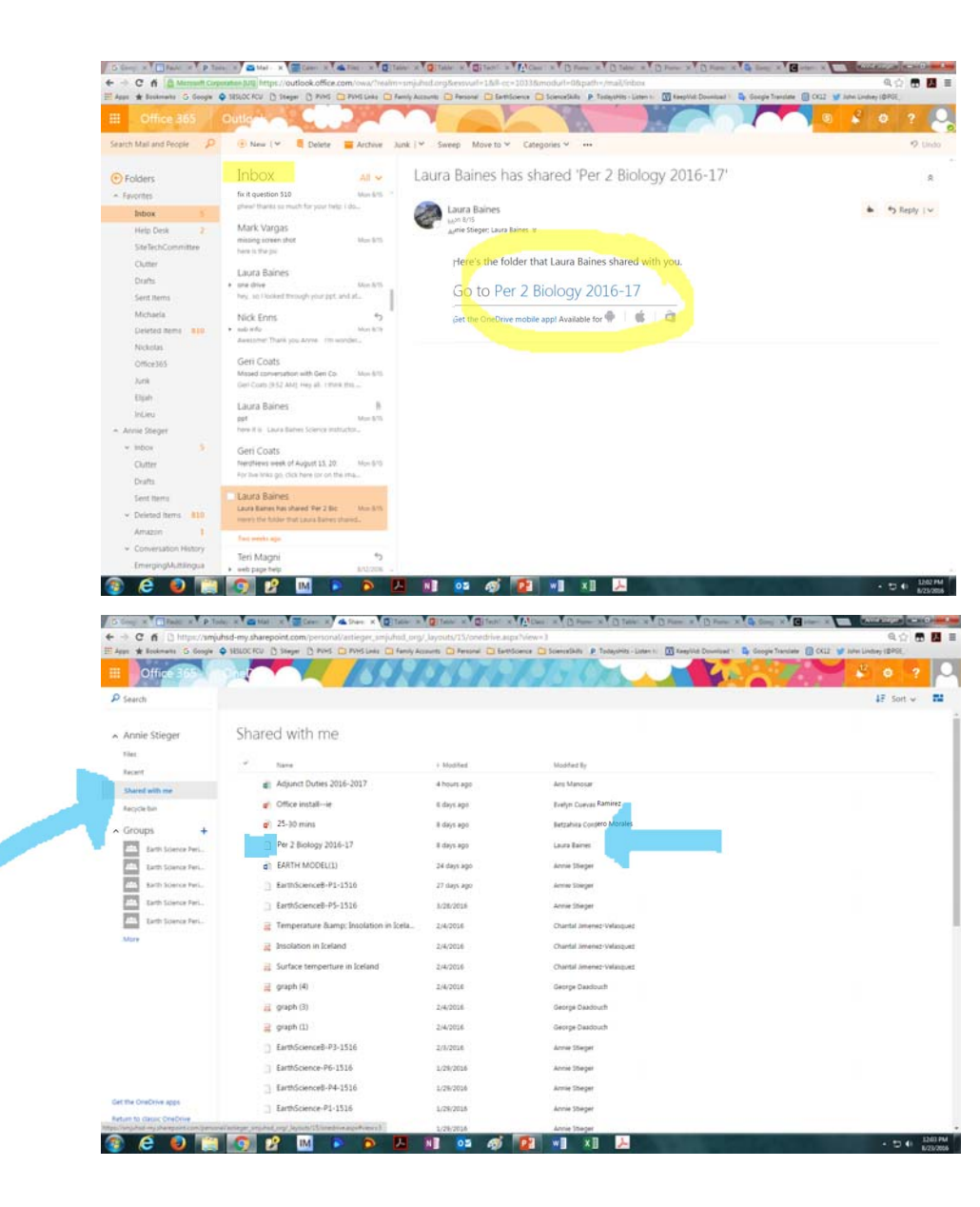